### **FFGYM LICENCES** RENOUVELER VOTRE AFFILIATION

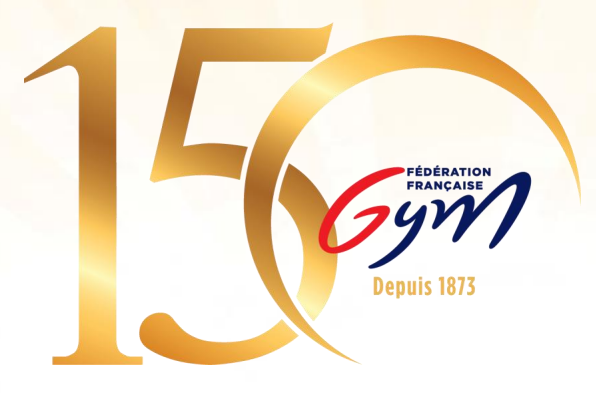

Fédération Française de Gymnastique

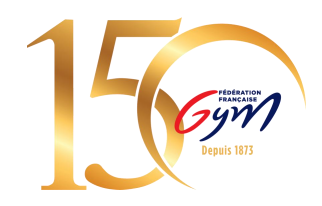

### 1. Accéder à FFGym Licence

Etape 1 : Se connecter à l'espace MonClub avec mon identifiant ...\_maj
Etape 2 : Cliquer sur l'onglet "FFGym Licence"

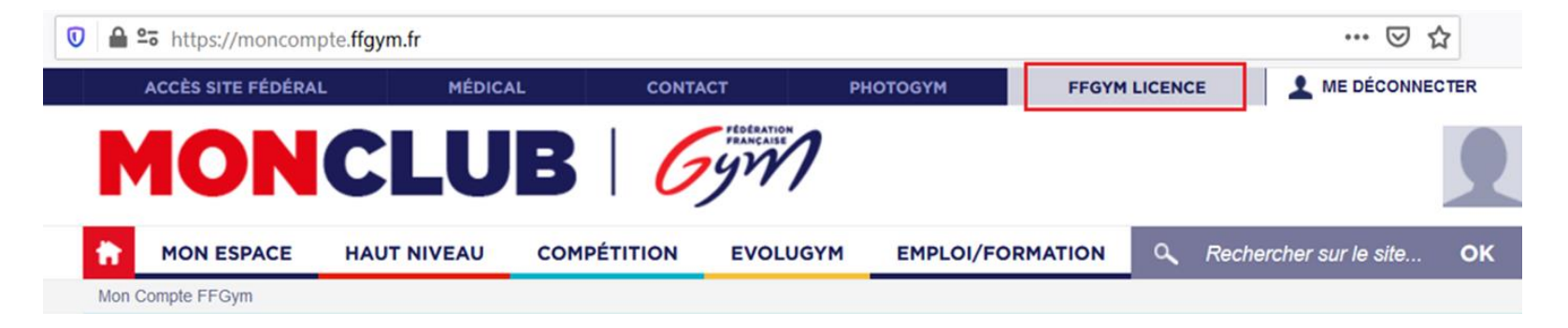

### 2. Renouveler son affiliation

#### **Etape 1 :** Cliquer sur l'onglet "Clubs", puis "Consulter"

| Administration | Entités | Clubs     | Formations | Editions                                                     | <b>Â</b> |
|----------------|---------|-----------|------------|--------------------------------------------------------------|----------|
|                |         | Consulter |            |                                                              |          |
|                |         |           |            | Nombre de licenciés : 0                                      |          |
|                |         |           |            | Nombre de demandes en cours : 0                              |          |
|                |         |           |            | Nombre de licencies :: 0<br>Nombre de demandes en cours :: 0 |          |

#### Etape 2 : Cliquer sur l'icône loupe "Afficher"

| ères de sélection     |                         |                 |                               |                  |                             |          |               |  |
|-----------------------|-------------------------|-----------------|-------------------------------|------------------|-----------------------------|----------|---------------|--|
| affiliation 11075     | 079 Affilia             | saison en cours |                               | Demande en cours | 🔿 Non 🥱 Indifférent Affilié | entre et |               |  |
|                       |                         | salson en cours |                               |                  |                             |          |               |  |
| ion : 11 - ILE-D      | E-FRANCE                |                 | <ul> <li>Departeme</li> </ul> | nt : 75 - PARIS  | Specialite : Toutes         | •        |               |  |
| n de club :           |                         |                 |                               |                  |                             |          | Filtrer P     |  |
| ultats de la sélect   | tion                    |                 |                               |                  |                             |          |               |  |
| Numéro<br>affiliation | Dernière<br>affiliation | Nom du Club     |                               |                  | Ville du Club               |          |               |  |
| 11075.079             | 2021                    | CLUB TEST       |                               |                  |                             |          | $\mathcal{P}$ |  |
|                       |                         |                 |                               |                  |                             |          |               |  |

#### Etape 3 : Sélectionner une typologie d'affiliation

| Administration            | Entités       | Clubs | Formations    | Editions     |                           |                           |                                |                            |
|---------------------------|---------------|-------|---------------|--------------|---------------------------|---------------------------|--------------------------------|----------------------------|
| 1075.079 - CLUB TEST      |               |       |               |              |                           |                           |                                |                            |
| Informations<br>générales | Dirigeants    | c     | orrespondance | Statuts      | Club<br>employeur         | Responsables<br>et Cadres | Sites<br>d'entraînement        | Contrôle<br>d'honorabilité |
| nformations géne          | érales.       |       |               |              |                           |                           |                                |                            |
|                           |               |       |               | Saison de de | ernière affiliation: 2021 |                           |                                |                            |
| Renouvellement            | d'affiliation |       |               |              |                           | Télécha                   | rger                           |                            |
| Typologie d'affiliation   | : [           | ~     |               |              |                           | Le club a                 | a pris en connaissance du cont | trat d'affiliation         |
|                           |               |       |               |              |                           | Demand                    | er 2025                        |                            |

Etape 4 : > Prendre connaissance du contrat d'affiliation en cliquant sur le bouton "Télécharger" > Cocher la case correspondante

**Etape 5 :** Cliquer sur le bouton "Demander 202*3*" qui apparaît alors à l'écran

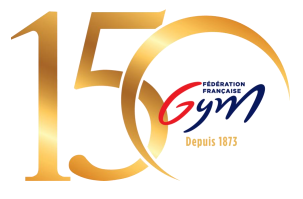

09/03/2023

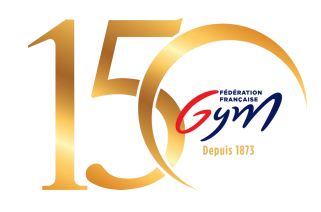

#### Etape 6 : Sélectionner « Payer par CB » ou « Payer par virement »

|       | Informations<br>générales | Dirigeants           | Correspondance | Statuts           | Club<br>employeur      | Responsables<br>et Cadres | Sites<br>d'entraînement  | Contrôle<br>d'honorabilité |
|-------|---------------------------|----------------------|----------------|-------------------|------------------------|---------------------------|--------------------------|----------------------------|
| 1. Ir | nformations géné          | rales.               |                |                   |                        |                           |                          |                            |
|       |                           |                      | Sai            | son de dernière a | ffiliation: 2023 à cor | ntrôler                   |                          |                            |
|       | Renouvellement d'a        | affiliation          |                |                   |                        |                           |                          |                            |
|       | Typologie d'affiliation:  | STD - 194.0 €        |                |                   |                        |                           | Télécharger              |                            |
|       |                           |                      |                |                   |                        | 🗹 Le clu                  | b a pris connaissance du | contrat d'affiliation      |
| No    | m complet:                |                      |                |                   |                        | Abréviation:              | 1                        |                            |
| Vill  | le du club:               | 1                    |                |                   |                        |                           |                          |                            |
| Da    | te de la dernière Asse    | mblée Générale:      |                |                   |                        |                           |                          |                            |
| Co    | mpte(s) sur FFGYM:        |                      |                |                   |                        | Section sportive sco      | olaire proposée 🗌        |                            |
| Ac    | cueil de personnes en     | situation de handica | р 🗌            |                   |                        |                           |                          |                            |
|       | Siège social              |                      |                |                   |                        |                           |                          |                            |
|       | Email * :                 | Adresse1             | : <b>C</b>     | ode Postal:       | Adresse2:              | Ville:                    | Adresse3:                | -                          |
|       |                           | Payer par C          | B € Anr        | uler ×            | Va                     | lider 🗸                   |                          |                            |

<u>N.B.</u> : Il s'agit d'une maquette non représentative de la version finale du produit

#### **Etape 7 : Procéder au paiement**

#### Paiement par CB :

Vous serez redirigé vers une page pour vous permettre de renseigner les informations de votre carte bancaire.

Une fois le paiement validé, vous serez redirigé sur la fiche de votre club dans FFGymLicence.

<u>N.B.</u> : Si des informations bancaires ont été sauvegardées lors d'un précédent paiement, vous pourrez les sélectionner.

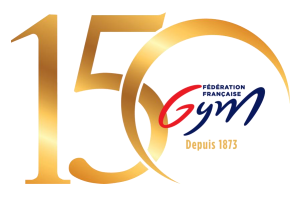

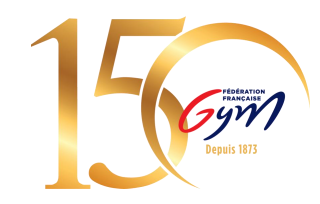

#### **Paiement par Virement :**

Pour le moyen de paiement par Virement, les informations de la transaction apparaîtront à l'écran.

- Le montant à payer
- L'iban dédié à cet usage
- La référence du virement

Construction de la référence : « FFGYM MKP » + Numéro d'affiliation sans le « . »

Exemple de référence de virement pour l'affiliation du club 40995.000 :

#### FFGYM MKP 40995000

| Mode de paiemen                                                                | t:                                               | C                                                |
|--------------------------------------------------------------------------------|--------------------------------------------------|--------------------------------------------------|
|                                                                                | ОСВ                                              | <ul> <li>Virement</li> </ul>                     |
| Perci de procéder au vire<br>oisissont les information<br>• Montant à renseign | ement sur l'appi<br>s suivantes :<br>er : 74.22€ | ication de votre banque, en une seule fois,      |
| <ul> <li>IBAN : FR76 3000 3</li> <li>Référence de paier</li> </ul>             | 035 4098 7654<br>nent à renseign                 | 3210 925<br>er impérativement : FFGYM-MKP-202024 |
|                                                                                |                                                  | Virement effectué                                |

<u>N.B.</u>: Il s'agit d'une maquette non représentative de la version finale du produit

1. Les informations présentes à l'écran sont à renseigner sur votre espace bancaire (Application téléphone ou site internet)

<u>N.B.</u>: Une erreur lors de la saisie d'une de ces informations entraine la non validation du décompte

2. Une fois le virement réalisé, vous pouvez signaler le virement comme effectué en cliquant sur le bouton « Virement effectué ».

<u>N.B.</u> : Cette action permet juste de signaler le décompte comme payé, cela ne fait pas office de validation

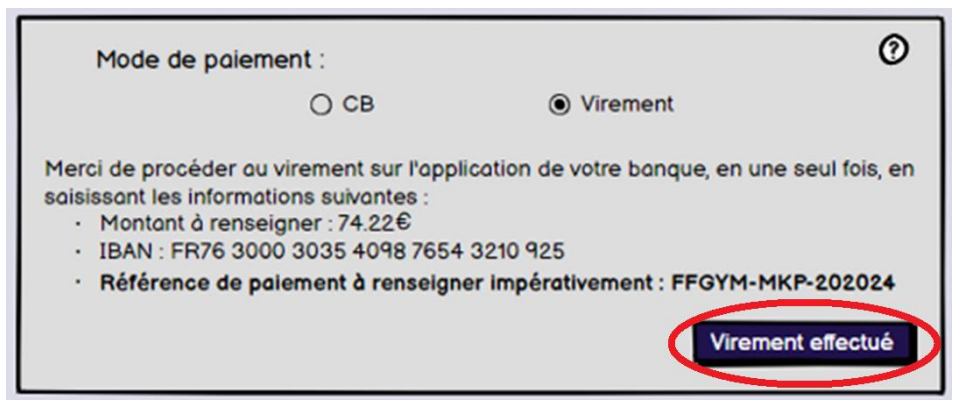

N.B. : Il s'agit d'une maquette non représentative de la version finale du produit

3. Si le virement est OK (les flux bien perçus par la fédération, la région et le département, le décompte et les licences sont validées.

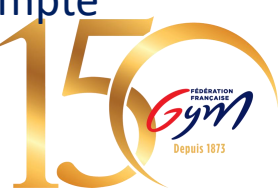

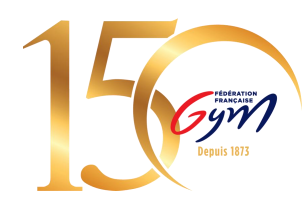

#### **Etape 8 : Constater le paiement effectué**

Une fois le paiement effectué :

Le paiement apparaît sous la typologie d'affiliation et l'affiliation est indiquée « à contrôler »

| Informations<br>générales | Dirigeants             | Correspondance | Statuts           | Club<br>employeur       | Responsables<br>et Cadres | Sites<br>d'entraînement    | Contrôle<br>d'honorabilité |
|---------------------------|------------------------|----------------|-------------------|-------------------------|---------------------------|----------------------------|----------------------------|
| 1. Informations gé        | nérales.               |                |                   |                         |                           |                            |                            |
|                           |                        |                | aison de dernière | affiliation: 2023 à .co | ntrôler                   |                            |                            |
| Renouvellemen             | d'affiliation          |                |                   |                         |                           |                            |                            |
| Typologie d'affilia       | ion: STD - 194.0 €     |                |                   |                         |                           | Télécharger                |                            |
| Payée - 194.0             | 0€ le 12/09/2022 •     | <b></b>        |                   |                         |                           |                            | eestest d'affliation       |
|                           |                        |                |                   |                         | Let                       | aub a pris connaissance du | contrat o anniation        |
| Nom complet: XXX          | ****                   | XXXXXXX        |                   |                         | Abréviation: XXX          | XXXX                       |                            |
| Ville du club: XXXX       | ooc                    |                |                   |                         |                           |                            |                            |
| Date de la dernière A     | ssemblée Générale:     |                |                   |                         |                           |                            |                            |
|                           |                        |                |                   |                         |                           |                            |                            |
| Compte(s) sur FFGY        | M: XXXXXXXXXXXXX       |                | (XXXXXXXXX)       | XXXXXXX                 | Section sportive se       | colaire proposee           |                            |
| Accueil de personnes      | en situation de handic | ap 🗌           |                   |                         |                           |                            |                            |
| Siège social              |                        |                |                   |                         |                           |                            |                            |
| Email * XXXXX             | XXXXXXX Adresse        |                | Code Postal: X    | XX Adresse2: XX)        | XXXXX ville: XXXX         | xxxxxxx                    |                            |
|                           |                        |                |                   |                         |                           |                            |                            |
|                           |                        | А              | nnuler ×          | Va                      | lider 🗸                   |                            |                            |

#### La région peut également constater des affiliation payées ou non :

| Critères de sélé      | ection                  |                             |                      |                        |               |                                    |                          |
|-----------------------|-------------------------|-----------------------------|----------------------|------------------------|---------------|------------------------------------|--------------------------|
| N* affiliation:       | ]                       | Affilié saison en cours : C | Oui   Demande en cou | rs () Contrôlée () Non | O Indifférent |                                    |                          |
| Région :              |                         | <b>~</b> (                  | Département : Tous   | *                      |               |                                    | Filtrer p                |
| Résultats de la       | sélection               |                             |                      |                        |               | 1                                  |                          |
| Numéro<br>affiliation | Dernière<br>affiliation | Nom du Club                 |                      | Ville du Club          |               | Typologie Va<br>d'affiliation l'af | lider<br>filizion        |
|                       | 2022                    |                             |                      |                        |               | STD -                              | 7 € ₽ 🎍                  |
|                       | 2022                    |                             |                      |                        |               | STD - STD -                        | Payé 194€, le 28/11/2022 |
|                       |                         |                             |                      |                        |               |                                    |                          |
|                       |                         |                             |                      |                        |               |                                    |                          |
|                       |                         |                             |                      |                        |               |                                    |                          |
|                       |                         |                             |                      |                        |               |                                    |                          |
|                       |                         |                             |                      |                        |               |                                    |                          |
|                       |                         |                             |                      |                        |               |                                    |                          |
|                       |                         |                             |                      |                        |               |                                    |                          |
|                       |                         |                             |                      |                        |               |                                    |                          |
|                       |                         |                             |                      |                        |               |                                    |                          |
|                       |                         |                             | Appuler X            | Contrôler              |               |                                    |                          |
|                       |                         |                             |                      |                        |               |                                    |                          |

<u>N.B.</u>: Il s'agit d'une maquette non représentative de la version finale du produit

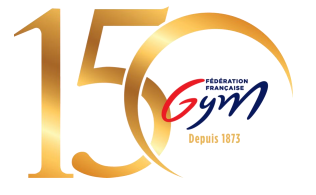

09/03/2023

Fédération Française de Gymnastique

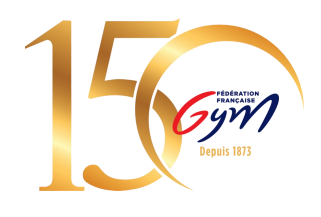

#### Etape 9 : Affiliation validée

Pour valider votre affiliation, il faut que le paiement soit validé et que la région ait contrôlé l'affiliation.

La région peut contrôler votre affiliation sans attendre votre paiement, auquel cas, lorsque vous payez votre affiliation et que la région a déjà contrôlé votre affiliation, le club sera automatiquement validé.

#### Il sera également possible pour la région de refuser une affiliation :

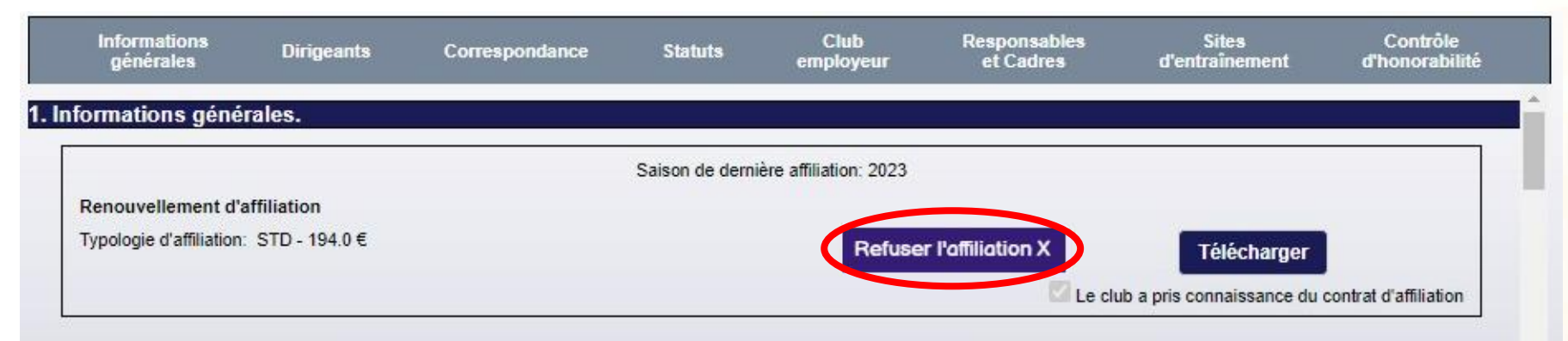

N.B. : Il s'agit d'une maquette non représentative de la version finale du produit

### <u>N.B.</u> : Si le paiement a déjà été réalisé lors du refus de l'affiliation, le remboursement se fera hors application.

09/03/2023

Fédération Française de Gymnastique

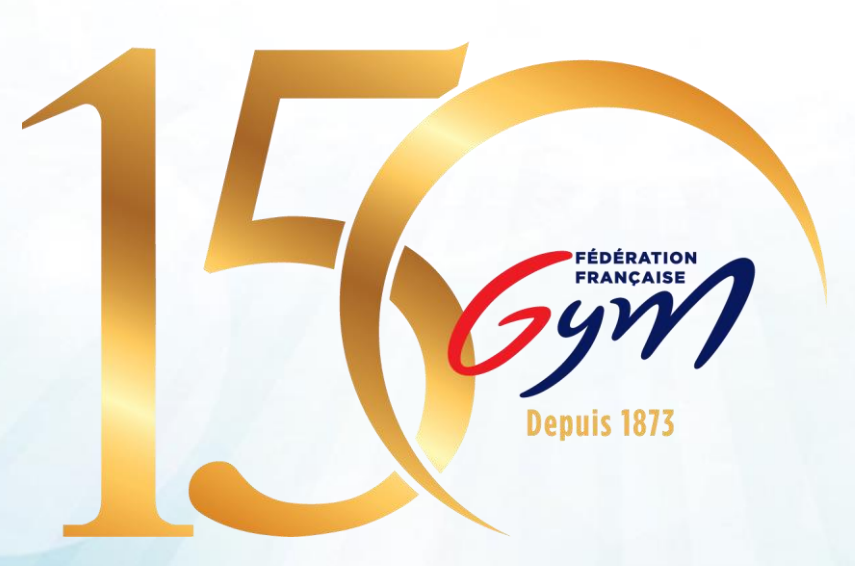

### **FFGYM LICENCES** PRISE DE LICENCES

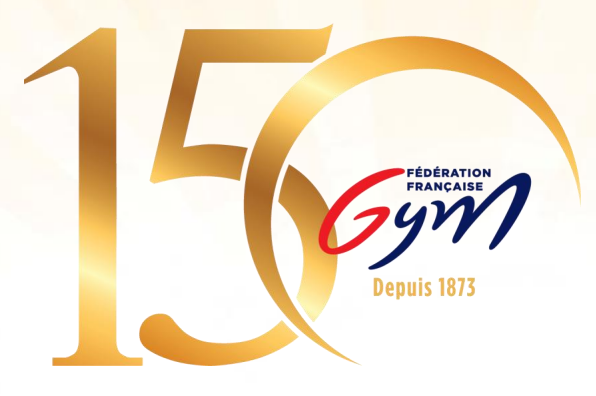

Fédération Française de Gymnastique

1

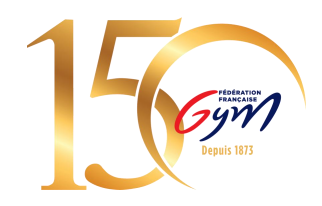

### 1. Accéder à FFGym Licence

Etape 1 : Se connecter à l'espace MonClub avec mon identifiant ...\_maj
Etape 2 : Cliquer sur l'onglet "FFGym Licence"

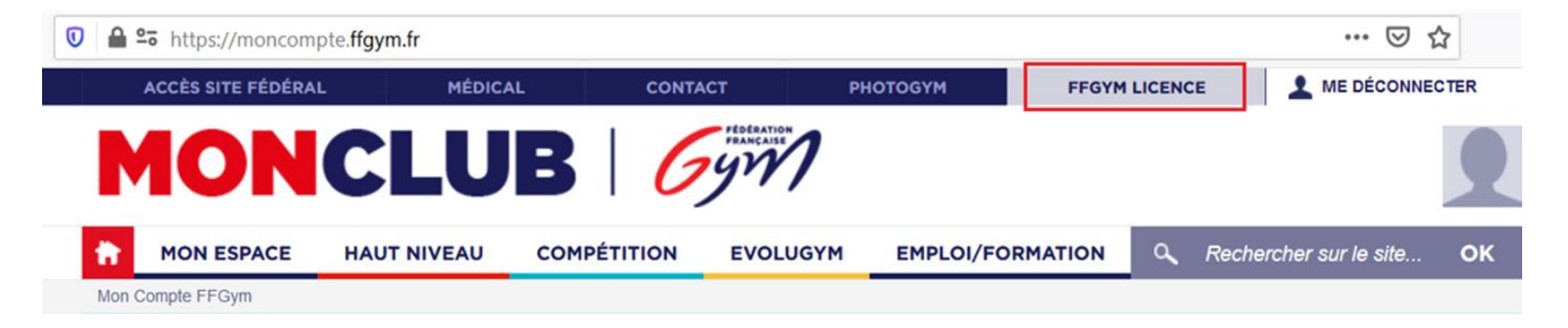

### 2. Renouveler des licences

Etape 1 : Cliquer sur l'onglet « Licences", puis « Demander 2023"

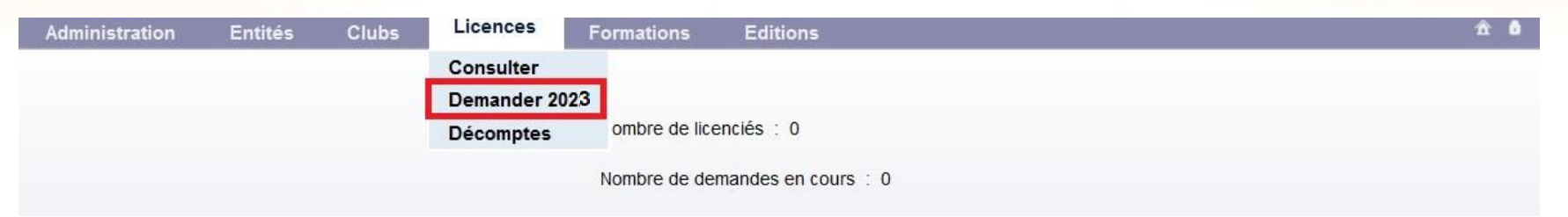

Etape 2 : Cocher les cases des licences à renouveler puis :

- > Sélectionner la cotisation régionale et départementale
- > Vérifier les spécialités enregistrées sur chaque licence (préciser la discipline GPT)

| N° reg. | Nom    | Prénom  | Date nais. | Spécialité       | Etat licence | Cotisation<br>régionale | Cotisation<br>départementale |  |
|---------|--------|---------|------------|------------------|--------------|-------------------------|------------------------------|--|
| 00001   | TEST 1 | Licence | 01/01/1972 | GPT 🗸 Baby Gym 🗸 | 2022         | BABY - 1.59 € ∨         | DP75 - 3.0 € 🗸               |  |
| 00002   | TEST 2 | Licence | 01/01/1980 | GAM 🗸            | 2022         | ADUL - 1.59 € 🗸         | DP75 - 3.0 € 🗸               |  |
| 00003   | TEST 3 | Licence | 01/01/1982 | GAF 🗸            | 2022         | ADUL - 1.59 € 🗸         | DP75 - 3.0 € ∨               |  |

#### Cliquer sur le bouton « Enregistrer »

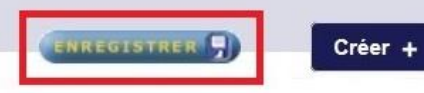

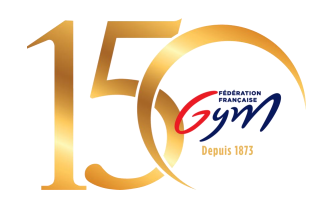

#### Note : Pour trouver les anciens licenciés de votre club, modifier le filtre saison

| Critères de sélection |                    |                               |                       | Demande de licence saison 2023 |
|-----------------------|--------------------|-------------------------------|-----------------------|--------------------------------|
| Nom:                  | Spécialité: Toutes | ✓ Cotisation régionale : Tous | ✓ Afficher 100 lignes |                                |
| N° registre: Né entre | et                 | A partir de la saison: 2022   |                       | م Filtrer                      |

Vous pouvez ensuite reprendre à partir de l'étape 2.

<u>N.B.</u>: Lorsque vous voulez chercher un licencié en utilisant les filtres, pensez à bien cocher puis enregistrer avant de remodifier les filtres.

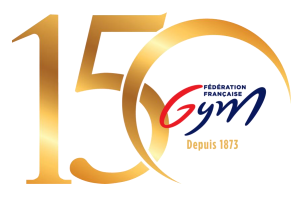

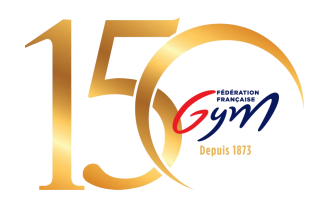

#### Etape 3 : Cliquer sur l'icône loupe « afficher » pour mettre à jour les informations du licencié

| N° reg. | Nom    | Prénom  | Date nais. | Spécialité       | Etat licence | Cotisation<br>régionale | Cotisation<br>départementale |              |   |
|---------|--------|---------|------------|------------------|--------------|-------------------------|------------------------------|--------------|---|
| 00001   | TEST 1 | Licence | 01/01/1972 | GPT 🗸 Baby Gym 🗸 | 2022         | BABY - 1.59 € ∨         | DP75 - 3.0 € ∨               | $\checkmark$ | P |
| 00002   | TEST 2 | Licence | 01/01/1980 | GAM 🗸            | 2022         | ADUL - 1.59 € ∨         | DP75 - 3.0 € ∨               |              | P |
| 00003   | TEST 3 | Licence | 01/01/1982 | GAF 🗸            | 2022         | ADUL - 1.59 € ∨         | DP75 - 3.0 € ∨               |              | P |

Pour les dirigeants, juges et entraîneurs, vérifier que les informations de naissance sont renseignées. Chacun des ces acteurs est soumis au contrôle d'honorabilité.

<u>N.B.</u>: Ces informations doivent être identiques à celles figurant sur la pièce d'identité

<u>N.B.2 :</u> Les informations à renseigner varient en fonction du lieu de naissance, il faut donc renseigner le lieu de naissance en premier pour afficher les autres champs à remplir

| Lieu de naissance : En France V Nom de naissance :                                                                                                    | Lieu de naissance : Nom de naissance :              |
|----------------------------------------------------------------------------------------------------|-----------------------------------------------------|
| Si né en France :<br>Département de naissance : Aucune sélection  Commune de naissance :                                                                                                    | Si né à l'étranger : Pays de naissance : Nom pays : |
| Code Postal: Ville: Nille: Nil | Code pays : Ville de naissance :                    |

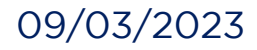

### 3. Créer des licences

Si l'adhérent n'a jamais été licencié dans votre club, vous pouvez créer une nouvelle licence :

**Etape 1** : Cliquer sur l'onglet « Licences » → « Demander 2023 » → « Créer + »

| Admini          | stration        | Entités   | Clubs         | Licences                       | Formations       | Editions     |                         |                              | ń                                                                                                    |
|-----------------|-----------------|-----------|---------------|--------------------------------|------------------|--------------|-------------------------|------------------------------|----------------------------------------------------------------------------------------------------|
| V° d'affiliatio | on :            | 11075.079 | Club :        | CLUB TEST                      |                  |              | Ville :                 |                              |                                                                                                    |
| l° de décor     | npte en cours   | 20221     | Nb licences   | 0                              |                  |              | Montant : 0             | 0.0                          |                                                                                                    |
|                 |                 |           |               |                                |                  |              |                         | Licence féd<br>Assurance féd | érale: 24.00€<br>dérale: 4.56€                                                                                                    |
| Critères de     | sélection       |           |               |                                |                  |              |                         | Demande de licer             | nce saison 2022                                                                                                    |
| Nom:            |                 | Spécia    | alité: Toutes | <ul> <li>Cotisation</li> </ul> | régionale : Tous | Afficher     | 50 lianes               |                              |                                                                                                    |
| NP registre     |                 |           | ot            | A partir do                    | la saison: 2021  |              |                         | _                            |                                                                                                    |
| N* registre     | e I             |           | et            | A partir de                    | la saison. 2021  |              |                         |                              | Filtrer 🔎                                                                                                    |
|                 |                 |           |               |                                |                  |              |                         |                              |                                                                                                    |
| Résultats (     | de la sélection |           |               |                                |                  |              |                         |                              |                                                                                                    |
| l° reg.         | Nom             | Prénom    | Date nais.    | Spécialité                     |                  | Etat licence | Cotisation<br>régionale | Cotisation<br>départementale |                                                                                                    |
| 0001            | TEST 1          | Licence   | 01/01/1972    | GPT 🗸                          | Baby Gym 🗸       | 2022         | BABY - 1.59 € ∨         | DP75 - 3.0 € ∨               | 2                                                                                                    |
| 0002            | TEST 2          | Licence   | 01/01/1980    | GAM 🗸                          |                  | 2022         | ADUL - 1.59 € ∨         | DP75 - 3.0 € ∨               | Image: A state of the state of the state |
| 0003            | TEST 3          | Licence   | 01/01/1982    | GAF 🗸                          |                  | 2022         | ADUL - 1.59 € ∨         | DP75 - 3.0 € ∨               | Image: A start and a start a start |
|                 |                 |           |               |                                |                  |              |                         |                              |                                                                                                    |
|                 |                 |           |               |                                |                  |              |                         |                              |                                                                                                    |
|                 |                 |           |               |                                |                  |              |                         |                              |                                                                                                    |
|                 |                 |           |               |                                |                  |              |                         |                              |                                                                                                    |
|                 |                 |           |               |                                |                  |              |                         |                              |                                                                                                    |
|                 |                 |           |               |                                |                  |              |                         |                              | 2                                                                                                    |
|                 |                 |           |               |                                |                  | Crée         |                         |                              |                                                                                                    |
|                 |                 |           |               |                                |                  |              |                         |                              |                                                                                                    |

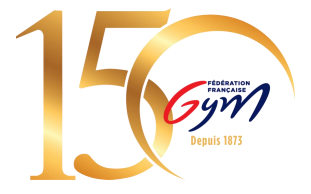

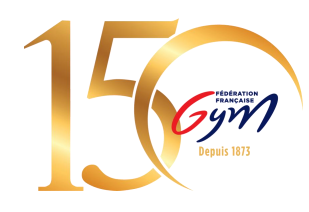

#### Etape 2 : Remplir la fiche du licencié

#### Mentions obligatoires :

Type de cotisation régionale & départementale

Nom & prénom

Date de naissance

Sexe

N° de téléphone

Email

09/03/2023

Spécialité principale (pour GPT, préciser la discipline)

<u>Mentions complémentaires</u> : Autre spécialité

#### Pour les 3 dirigeants :

(Président, Secrétaire et Trésorier) indiquer le lieu de naissance et le nom de naissance

| Numéro registre :                          | 00001              | Date délivrance certificat médical : | + d'informations   | ^ |
|--------------------------------------------|--------------------|--------------------------------------|--------------------|---|
| Type cotisation régionale :                | <b>v</b>           | Type cotisation départementale :     | DP75 - 3.0 • • ici |   |
| Nom :                                      |                    | Nom de jeune fille :                 |                    |   |
| Prénom :                                   |                    | Sexe :                               | <b>v</b>           |   |
| Date de naissance :                        |                    | Age (saison sportive) :              |                    |   |
| Lieu de naissance :                        | Aucune sélection 🗸 |                                      |                    |   |
| Nationalité :                              | FRANCE             | Code commune :                       |                    |   |
| Adresse :                                  |                    | Code postal :                        |                    |   |
|                                            |                    | Ville :                              | ñ                  |   |
|                                            |                    |                                      |                    |   |
| Portable :                                 |                    | Fixe :                               |                    | ~ |
| Email 1                                    |                    | Email 2 :                            |                    | ^ |
| Accepte les sollicitations des partenaires |                    |                                      |                    |   |
| FFGym :                                    |                    |                                      |                    |   |
| GFL :                                      | Non                | Haut niveau :                        | Non                |   |
| lub principal                              |                    | Club secondaire                      |                    |   |
|                                            |                    |                                      |                    |   |
| Specialité principale : Aucune selection   |                    | Numero d'affiliation :               |                    |   |
| Autres spécialités :                       |                    | Spécialités :                        |                    |   |
| GYM ARTISTIQUE MASCULINE                   |                    |                                      |                    |   |
|                                            |                    |                                      |                    |   |
| GYM AEROBIC                                |                    |                                      |                    | ~ |
|                                            | Annuler ×          | Valider 🗸                            |                    |   |
|                                            |                    |                                      |                    |   |
|                                            |                    |                                      |                    |   |

### 4. Valider et payer des licences

#### Etape 1 : Envoyer son décompte

Cliquer sur « Décompte » puis sur « Envoyer »

**Tous les adhérents du club doivent être licenciés** Gymnastes, bénévoles, entraîneurs, juges etc.

(possibilité de faire plusieurs décomptes)

| Administ                         | tration             | Entités            | Clubs                | Licences       | Formations E     | ditions          |                        |                        | ń                                      | Admi      | inistration    | Entités Clubs            | Licences Formations         | s Editions    | 5                            |                                     | 愈                                                 |
|----------------------------------|---------------------|--------------------|----------------------|----------------|------------------|------------------|------------------------|------------------------|----------------------------------------|-----------|----------------|--------------------------|-----------------------------|---------------|------------------------------|-------------------------------------|---------------------------------------------------|
| N° d'affiliation<br>N° de décomp | :<br>ote en cours : | 11075.079<br>20221 | Club :<br>Nb licence | CLUB TEST      |                  |                  | Ville :<br>Montant : 1 | 02.0                   |                                        | N° d'affi | iliation: 1107 | 5.079 Club: CLUB TEST Vi | ille: N° de décompte en cou | urs: 20221 Nb | licences: 3 Montant: 102.0 🚺 |                                     |                                                   |
|                                  |                     |                    |                      |                |                  |                  |                        | Licence f<br>Assurance | édérale : 24.00 €<br>fédérale : 4.56 € |           |                |                          |                             |               |                              | Lice                                | ence fédérale : 24.00 €<br>ance fédérale : 4.56 € |
| Critères de s                    | élection            | - Poáci            | alitá: Toutos        |                | Cotination       |                  | Affebor 50             | Demande de lic         | ence saison 2022                       | N° reg.   | Nom            | Prér                     | nom                         | Date nais.    | Spécialité                   | Cotisation<br>régionale<br>demandée | Cotisation<br>départementale<br>demandée          |
| Nom.                             |                     | opeci              | inte. Toutes         |                | Constition       | Tegionale . 1003 | • America do           | lightes                |                                        | 00001     | TEST 1         | Lice                     | ence                        | 01/01/1972    | GYM POUR TOUS                | BABY                                | DEP75                                             |
| N° registre:                     |                     | lé entre           | et                   | A partir de la | a saison: 2021   |                  |                        |                        | Filtrer 🔎                              | 00002     | TEST 2         | Lice                     | ence                        | 01/01/1980    | GYM ARTISTIQUE MASCULINE     | ADULTE                              | DEP75                                             |
|                                  |                     |                    |                      |                |                  |                  |                        |                        |                                        | 00003     | TEST 3         | Lice                     | ence                        | 01/01/1982    | GYM ARTISTIQUE FEMININE      | ADULTE                              | DEP75                                             |
| Résultats de                     | la sélection        |                    |                      |                |                  |                  |                        |                        |                                        |           |                |                          |                             |               |                              |                                     |                                                   |
| Nº reg. 🕨                        | Nom 🚽               | Prénom             | Date nais.           | Spécialité     |                  | Etat licence     | Cotisation             | Cotisation             |                                        |           |                |                          |                             |               |                              |                                     |                                                   |
| 00001                            | TEST 1              | Licence            | 01/01/1972           | GPT 🗸 E        | Baby Gym 🗸       | 2022             | BABY - 1.59 € ∨        | DP75 - 3.0 € ∨         |                                        | 5         |                |                          |                             |               |                              |                                     |                                                   |
| 00002                            | TEST 2              | Licence            | 01/01/1980           | GAM 🗸          |                  | 2022             | ADUL - 1.59 € ∨        | DP75 - 3.0 € ∨         | 🔽 🔎                                    |           |                |                          |                             |               |                              |                                     |                                                   |
| 00003                            | TEST 3              | Licence            | 01/01/1982           | GAF 🗸          |                  | 2022             | ADUL - 1.59 € ∨        | DP75 - 3.0 € ∨         | Z                                      |           |                |                          |                             |               |                              |                                     |                                                   |
|                                  |                     |                    |                      |                |                  |                  |                        |                        |                                        |           |                |                          |                             |               |                              |                                     |                                                   |
|                                  |                     |                    |                      |                | age 1 sur 1 (3 e | nregistrements ) |                        |                        |                                        |           |                |                          | Compléter                   |               | Envoyer                      |                                     |                                                   |
|                                  |                     |                    |                      | Déc            | compte           | REGISTRER        | Créer +                |                        |                                        |           |                |                          |                             |               |                              |                                     |                                                   |

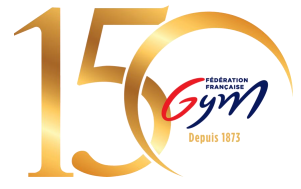

09/03/2023

#### **Etape 2 : Contrôle**

Le système contrôle automatiquement le décompte. Si tout est conforme, l'état du décompte devient « à payer ».

<u>N.B.</u>: Si le décompte contient des mutations avec démarche administrative, le décompte passera à l'état « à contrôler ». Une fois le contrôle effectué par la région, le décompte passera à l'état « à payer ».

Vous ne pourrez pas procéder au paiement tant que le décompte n'est pas à l'état « à payer ».

| Adminis               | tration I   | Entités   | Clubs    | Licences | Formations           | Editions           |                         |                              | ± 0                                            |
|-----------------------|-------------|-----------|----------|----------|----------------------|--------------------|-------------------------|------------------------------|------------------------------------------------|
| 28014.101 -           | ELAN GYMNIQ | UE VIROIS | - VIRE   | -        |                      |                    |                         |                              |                                                |
| Décompte r            | n* : 202024 | Etat d    | u décomp | A poyer  | Total : 74.2         | 2 🕕 Date de demand | te : 27/09/2019         | Date de validation :         |                                                |
|                       |             |           |          | $\sim$   |                      |                    |                         | Licen                        | ce fédérale : 22,00 €<br>nce fédérale : 3,56 € |
| Numéro<br>de registre | Nom         |           | P        | renom    | Date de<br>naissance | Discipline         | Cotisation<br>régionale | Cotisation<br>départementale |                                                |
| 01105                 | AGPFNJF     | IM        | A        | dz       | 17/07/2012           | GYM POUR TOUS      | HAUTE                   | DEPO                         | 2                                              |
| 01117                 | AGPFNJF     | IM        | A        | dz       | 17/07/2012           | GYM POUR TOUS      | HAUTE                   | DEP0                         | 2                                              |
|                       |             |           |          |          |                      |                    |                         |                              |                                                |

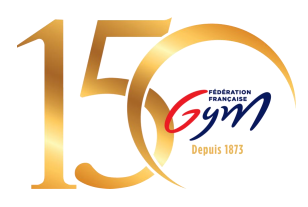

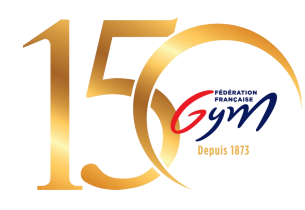

#### Etape 3 : Payer un décompte

Une fois le contrôle effectué, vous pouvez cliquer sur « Payer ». FFGymLicence vous demandera de choisir votre mode de paiement.

<u>N.B.</u>: Le choix du mode de paiement varie en fonction du montant du décompte

<u>N.B.2</u>: Si le club est en cours d'affiliation, le bouton « Payer » est disponible mais déclenchera une erreur : « Le club n'est pas encore affilié pour la saison en cours. Le décompte ne peut pas être payé. ».

| Retour + | Payer B Glo                    | al G.      | Détail 🖨 |
|----------|--------------------------------|------------|----------|
|          | Merci de choisir un mode de po | liement :  |          |
|          | ⊛ CB                           | O Virement |          |

#### **Etape 4 : Procéder au paiement**

#### Paiement par CB :

Vous serez redirigé vers une page pour vous permettre de renseigner les informations de votre carte bancaire.

Une fois le paiement validé, vous serez redirigé sur la page de votre décompte dans FFGymLicence. Votre décompte et les licences qu'il contient seront alors validés.

<u>N.B.</u> : Si des informations bancaires ont été sauvegardées lors d'un précédent paiement, vous pourrez les sélectionner.

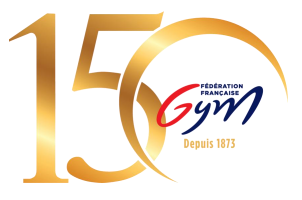

#### Paiement par Virement :

Pour le moyen de paiement par Virement, les informations de la transaction apparaîtront à l'écran.

- Le montant à payer
- L'iban dédié à cet usage
- La référence du virement

Construction de la référence : « FFGYM MKP » + Numéro d'affiliation sans le « . » + Numéro du décompte

Exemple de référence de virement pour le décompte 20245 du club 40995.000 :

FFGYM MKP 40995000 20245

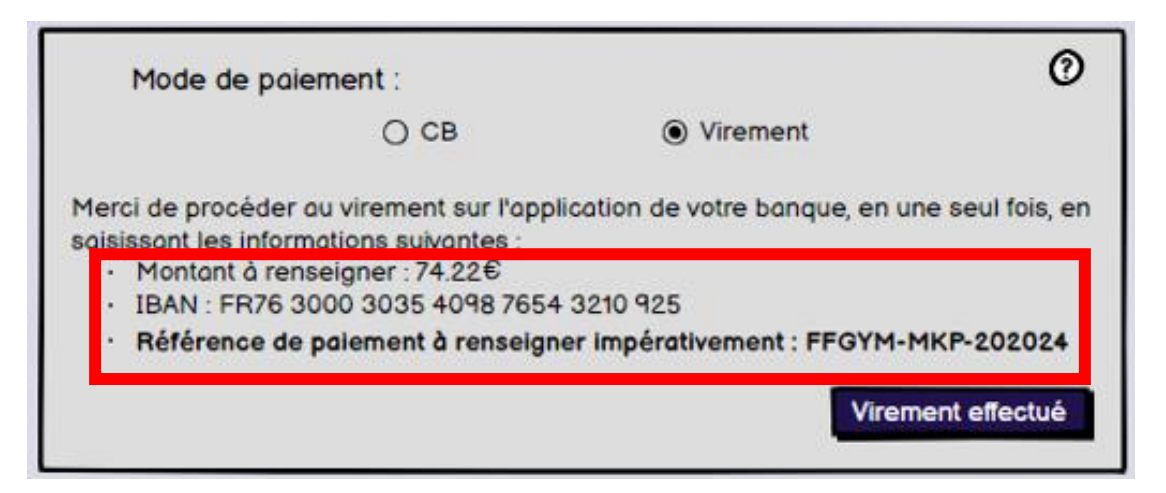

<u>N.B.</u> : Il s'agit d'une maquette non représentative de la version finale du produit

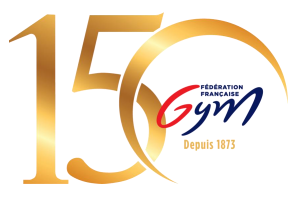

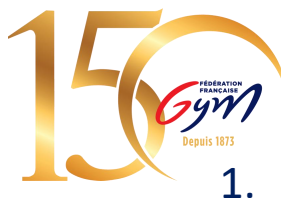

Les informations présentes à l'écran sont à renseigner sur votre espace bancaire (Application téléphone ou site internet)

<u>N.B.</u> : Une erreur lors de la saisie d'une de ces informations entraine la non complétion automatique du paiement

2. Une fois le virement réalisé, vous devez signaler le virement comme effectué en cliquant sur le bouton « Virement effectué ».

<u>N.B.</u> : Cette action permet juste de signaler le décompte comme payé, cela ne fait pas office de validation

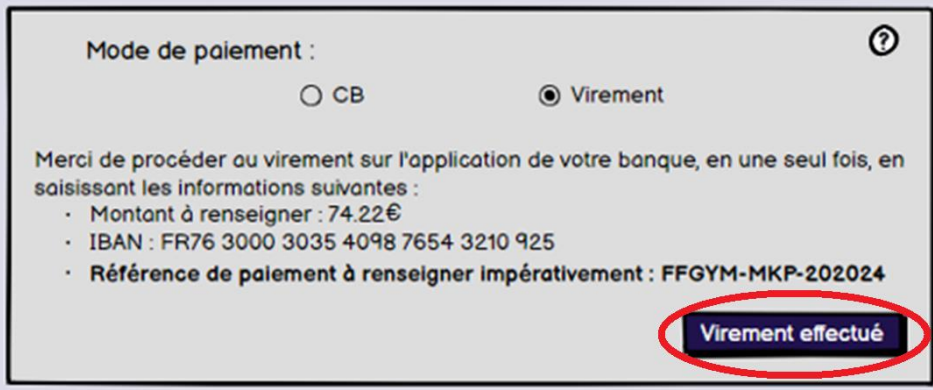

3. Si le virement s'est déroulé sans encombre et que l'argent a bien été perçu par la fédération, la région et le département, le décompte et les licences sont validées.

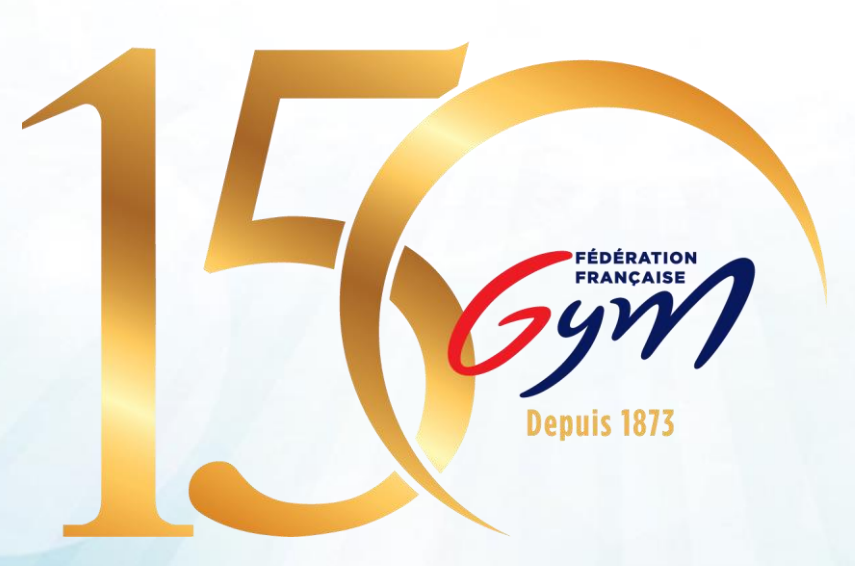

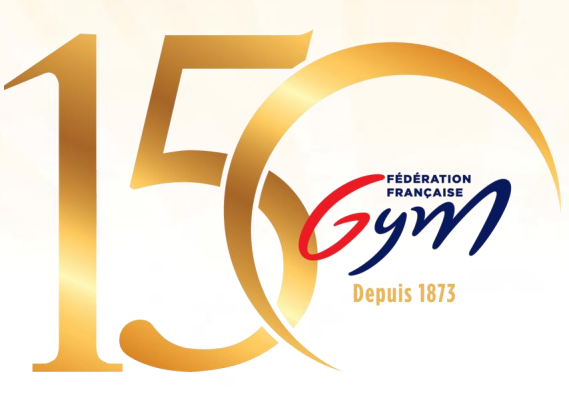

# CR CD - Répartition des flux

Fédération Française de Gymnastique

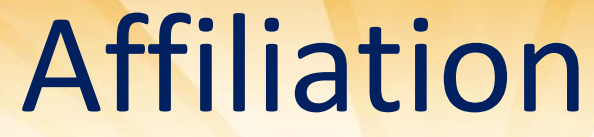

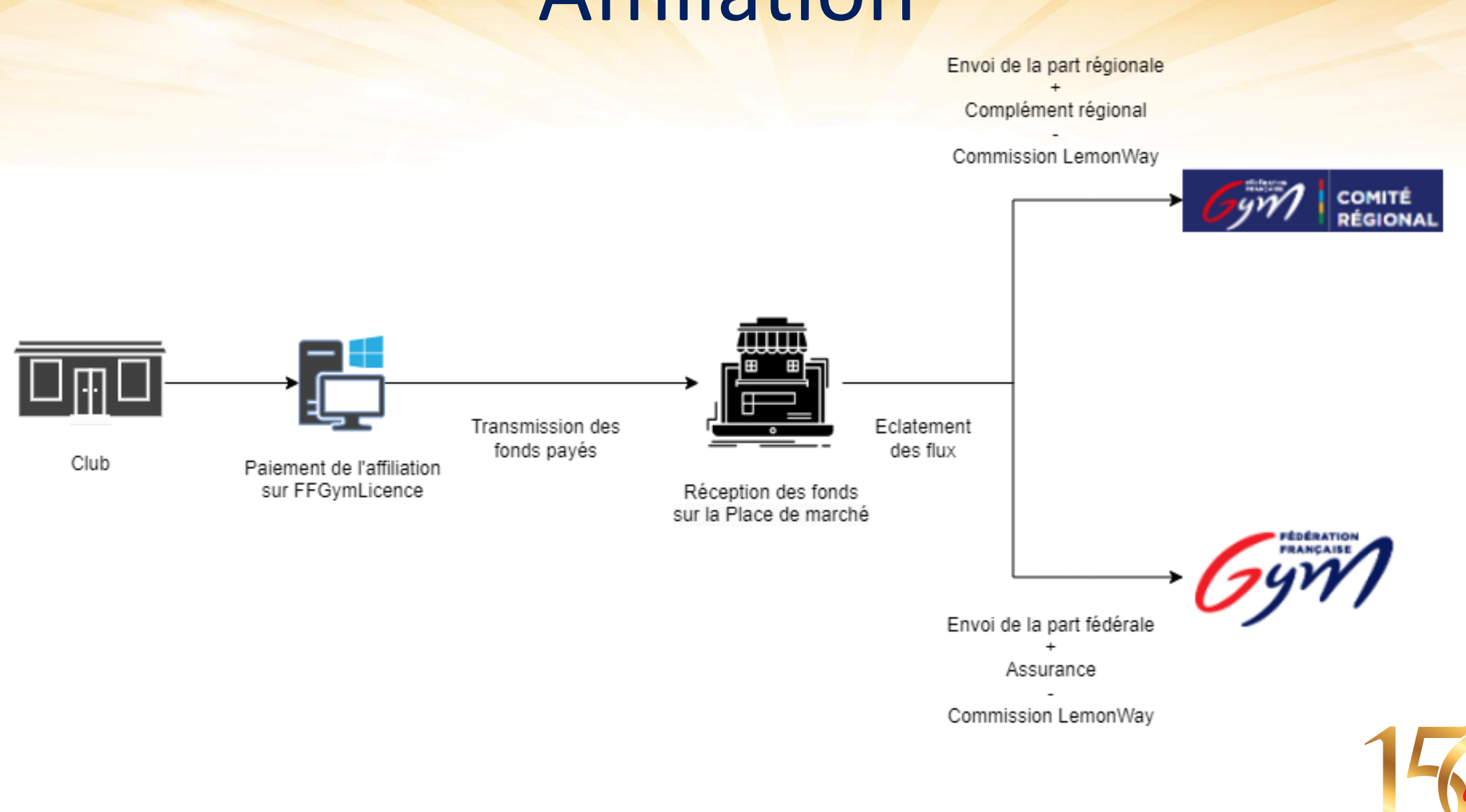

Fédération Française de Gymnastique

## Décomptes

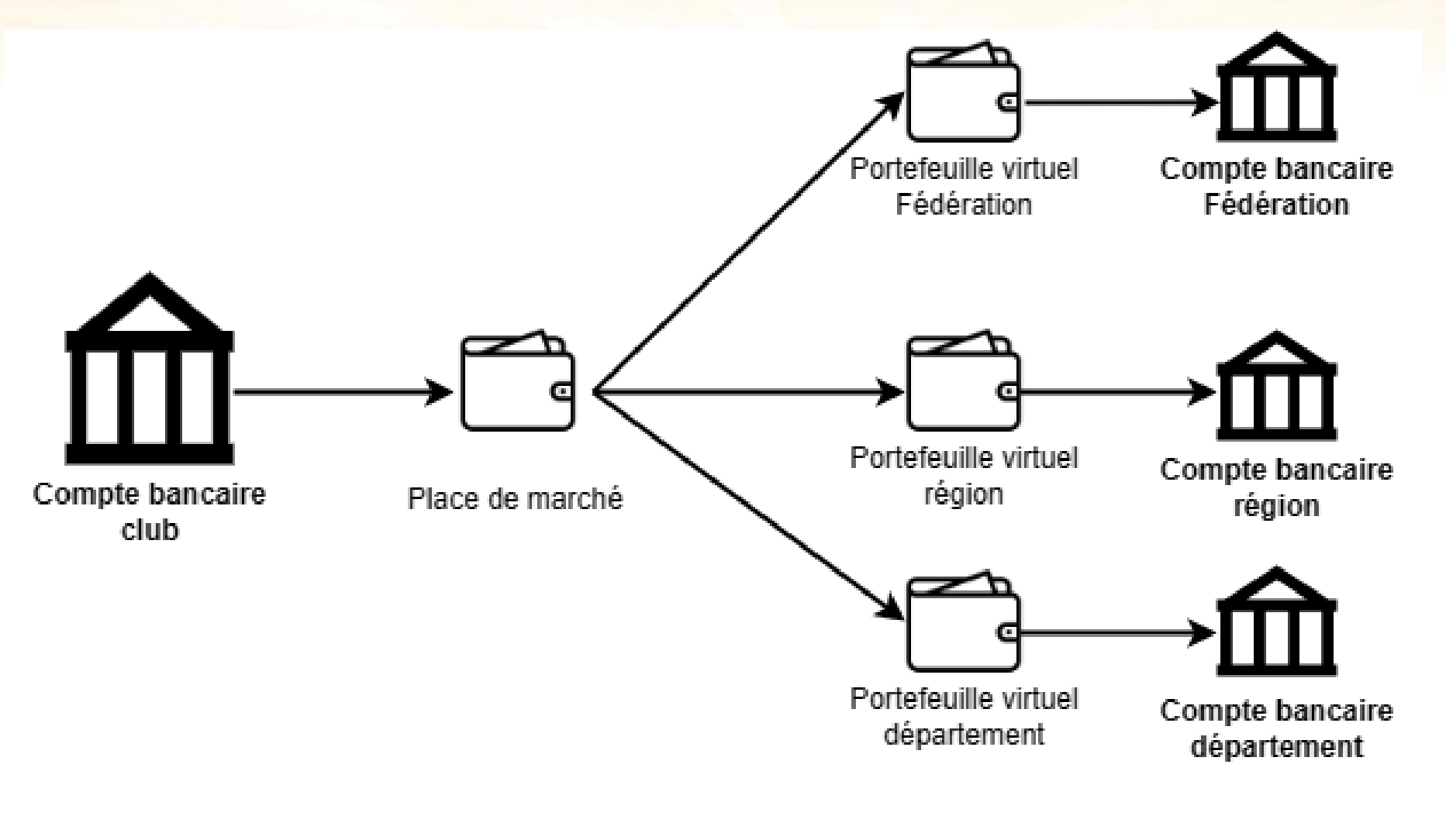

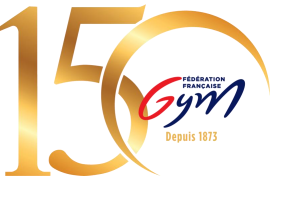

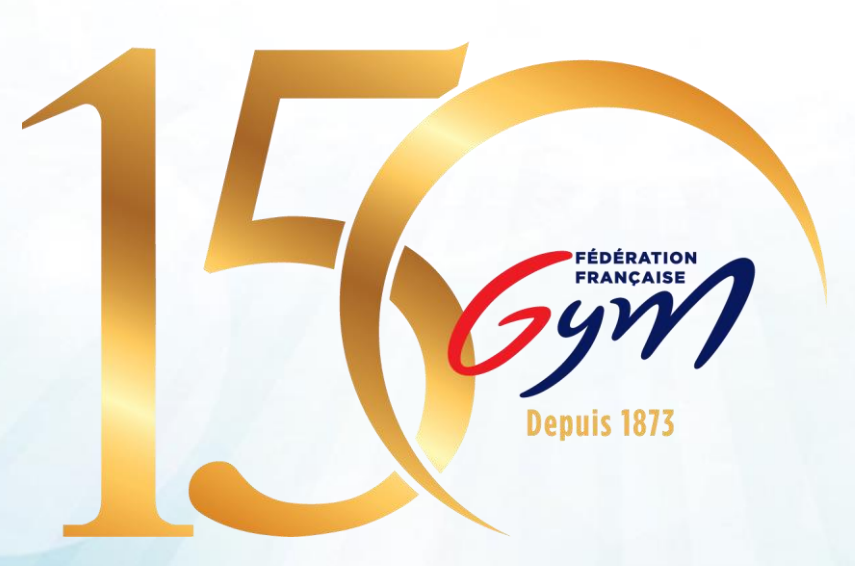